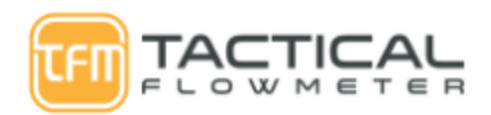

### Ultrasonic Meter Setup Cheat Sheet Rev 7 Table of Contents

Overview:

Step 1: Select your Transducer and Transducer Mounting.

Step 2: Select your Units:

Step 3: Select your Pipe ID/OD/Thickness/Type:

Step 4: Verify Settings:

Step 5: Store Settings:

Cheat Sheet

### **Overview:**

You will be using the numeric keypad to set up your meter. To do this you will hit MENU and the meter will prompt you to enter the Window number. Below, we give the Window No. for each variable to set up. We have labelled the Up and Down keys for reference

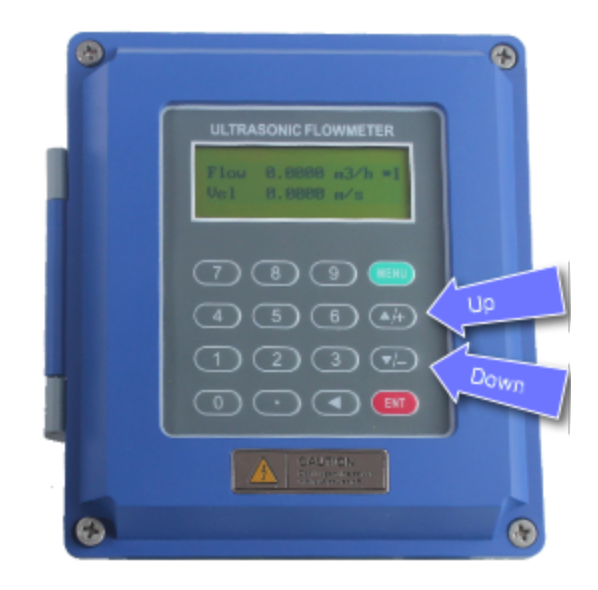

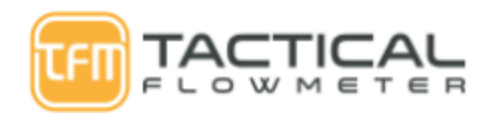

## Step 1: Select your Transducer and Transducer Mounting.

Identify your transducers that are to be entered in Window 23. Most applications will use the M2 that is transducer number 22 in Window 23, most easily gotten to by going BACKWARDS from 0 with the Down button..

| Use Menu 23 to select Transducer Type as TS-1(.6"-4"), or TM-1 (4"-27"), or TL-1 (11"-228") |                                           |                     |                                          |  |  |  |  |
|---------------------------------------------------------------------------------------------|-------------------------------------------|---------------------|------------------------------------------|--|--|--|--|
| Screen                                                                                      | Transaucer Type [23<br>8. Clamp-On TS-1   | Transducer Type [23 | Transducer Type [23<br>20. Clamp-On TL-1 |  |  |  |  |
| Transducer                                                                                  |                                           |                     |                                          |  |  |  |  |
| Transducer Code                                                                             | TS-1                                      | TM-1                | TL-1                                     |  |  |  |  |
| Transducer Type                                                                             | TS-1                                      | TM-1                | TL-1                                     |  |  |  |  |
| Ultrasonic Frequency                                                                        |                                           | 1 MHz               |                                          |  |  |  |  |
| Pipe Diameter Ranges                                                                        | 0.6"- 4.0"                                | 4"- 27.0"           | 11"- 228" (19')                          |  |  |  |  |
| Dimensions                                                                                  | 1.8" x 1" x 1.13"                         | 2.5" x 1.5" x 1.7"  | 3.8" x 2.1" x 2.1"                       |  |  |  |  |
| Fluid Temperature                                                                           | Fluid Temperature -22 F- 200F -30 C- 90 C |                     | -22 F- 200F -30 C- 90 C                  |  |  |  |  |
| Weight                                                                                      | 7 Oz                                      | 10 Oz               | 20 Oz                                    |  |  |  |  |

1. Touch MENU

2. Touch 23

3. Touch the Up of Down button to cycle through until you select 23. Clamp-On L2 for the L2 transducer.

4. Hit ENT to set the selection

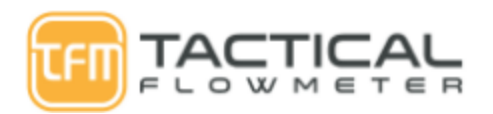

5. The NEXT window is Transducer Mounting. You will use either V or Z for most applications by using the Up and Down buttons to select the mounting.

For the V Method use the figure below as a guideline and horizontally align the two transducers. Note the center line is horizontal with the pipe axis line. This method is suitable for pipe diameters in the range of  $\frac{1}{2}$ " - 16" orDN15mm-DN400mm. This method is considered a reflected mode.

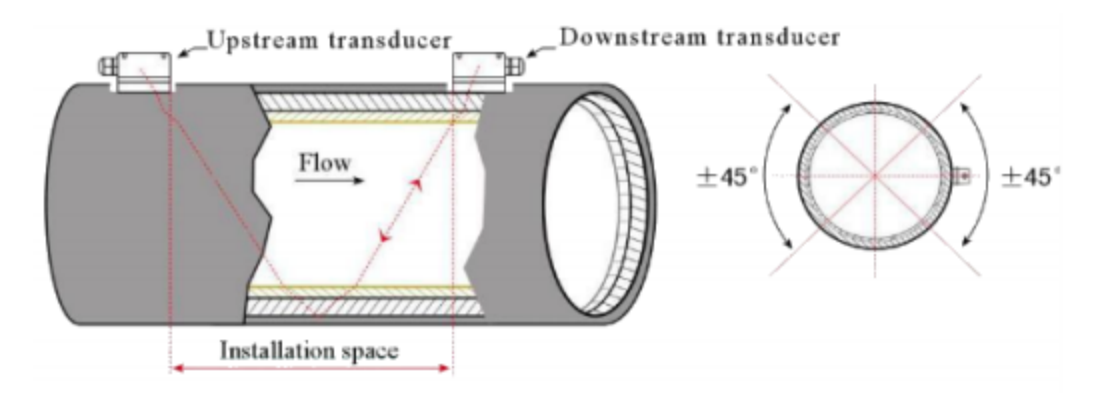

Use the Z method for large pipe diameters and where there may be suspended particulate or scaling. This method is ideal because the transducers dransmit directly to each other withoug the reflection mode utilized in the V method. This method is known as the single sound path method.

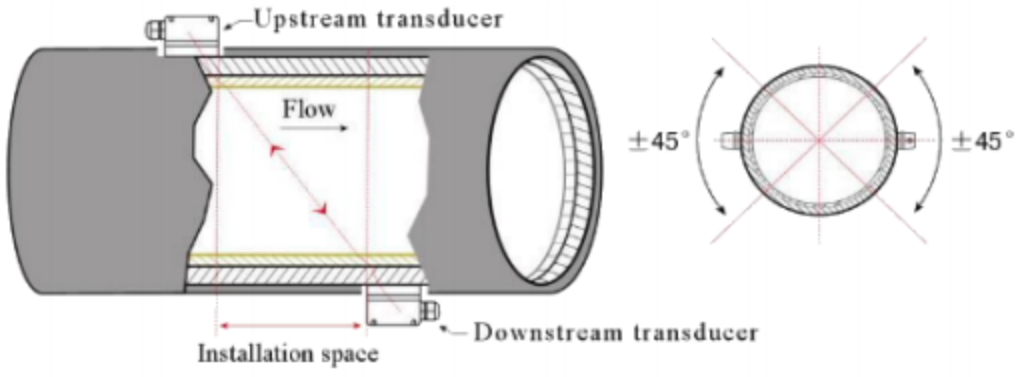

6. Hit ENT to select mounting.

# Step 2: Select your Units:

- 1. Touch MENU
- 2. Touch 30
- 3. Touch the Up of Down button to cycle through English or Metric
- 4. Touch ENT again to select the next function.
- 5. Touch the Down button to select the desired flow rate.
- 6. Touch ENT to enable selection

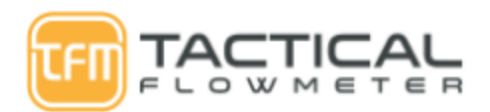

- 7. Touch Up or Down to cycle through the units.
- 8. Touch ENT when you have the desired units. Our example is US Gallon
- 9. Touch the ENT when the time units shows up
- 10. Touch Up or Down to select the desired time units. In our case /min
- 11. Touch ENT to select /min
- 12. The display will confirm the units.
- 13. Touch ENT to select the Totalizer units
- 14. Touch Up or Down to select the desired units, our example is US Gallon (Gal)
- 15. Touch ENT to select.
- 16. Touch ENT to select Totalizer Multiplier value. Most will be 1

# Step 3: Select your Pipe ID/OD/Thickness/Type:

This step will set up the flow meter to operate with your specific installation. You will be entering the Pipe ID and OD and can look them up using the QR Code on your smartphone, if you are reading this PDF file online just click on the image below to open up the pipe dimensions for reference.

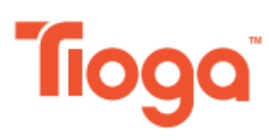

| Ph | iladelphia Regional Cente |
|----|---------------------------|
| 24 | 50 Wheatsheaf Lane        |
| Ph | iladelphia, PA 19137      |
| О  | 215-831-0700              |
| F  | 215-533-1645              |
| E  | sales@tiogapipe.com       |

Houston Regional Center 616 FM 1960 W, Suite 700 Houston, TX 77090 0 713-433-2111 F 281-397-0132 E sales@tiogapipe.com

#### Chattanooga Regional Center 1301 Riverfront Parkway, Suite 108 Chattanooga, TN 37402 0 423-899-3398 F 423-899-9695 E sales@tiogapipe.com

U.S./METRIC

### PIPE DIMENSIONS AND WEIGHTS

Available in commercial and nuclear 202

| NOMINAL<br>PIPE SIZE | OD            | SCHEDULE<br>DESIGNATIONS     | WALL<br>THICKNESS                                    | WEIGHT                              | D                                         | NOMINAL<br>PIPE SIZE | OD             | SCHEDULE<br>DESIGNATIONS            |                  | WALL<br>THICKNESS                                  |                                                  | WEIGHT                                             |                                                    | D                                                  |                                                          |
|----------------------|---------------|------------------------------|------------------------------------------------------|-------------------------------------|-------------------------------------------|----------------------|----------------|-------------------------------------|------------------|----------------------------------------------------|--------------------------------------------------|----------------------------------------------------|----------------------------------------------------|----------------------------------------------------|----------------------------------------------------------|
| INCH<br>MM           | INCH<br>MM    | ASME                         | INCH MM                                              | LBS/ KG/<br>FOOT METER              | INCH MM                                   |                      | INCH<br>MM     | ASM                                 | 1E               | INCH                                               | мм                                               | LBS/<br>FOOT                                       | KG/<br>METER                                       | INCH                                               | мм                                                       |
| 1/8<br>6             | 0.405<br>10.3 | <b>6</b> 1-3                 | 975-E                                                | 12:30                               | 82<br>84<br>84                            | 5<br>125             | 5.563<br>141.3 | 5<br>10<br>STD 40                   | 5S<br>10S<br>40S | 0.109<br>0.134<br>0.258                            | 2.77<br>3.40<br>6.55                             | 6.36<br>7.78<br>14.63                              | 9.46<br>11.56<br>21.77                             | 5.345<br>5.295<br>5.047                            | 135.76<br>134.50<br>128.20                               |
| 1/4<br>8             | 0.540<br>13.7 |                              | X26                                                  | 1393                                | 40<br>22<br>66                            |                      |                | XS 80<br>120<br>160                 | 805              | 0.375<br>0.500<br>0.625                            | 9.53<br>12.70<br>15.88                           | 20.80<br>27.06<br>32.99                            | 30.97<br>40.28<br>49.12                            | 4.813<br>4.563<br>4.313                            | 122.24<br>115.90<br>109.54                               |
| 3/8<br>10            | 0.675<br>17.1 | <u>8</u>                     | SP2                                                  | Υų                                  | 80<br>48<br>70                            | 6<br>150             | 6.625<br>168.3 | 5<br>10                             | 5S<br>10S        | 0.109<br>0.134                                     | 2.77 3.40                                        | 7.59                                               | 11.31<br>13.83                                     | 6.407<br>6.357                                     | 162.76<br>161.50                                         |
| 1/2<br>15            | 0.840<br>21.3 | 夓                            |                                                      |                                     |                                           |                      |                | STD 40<br>XS 80<br>120<br>160<br>XX | 405<br>805       | 0.188<br>0.280<br>0.432<br>0.562<br>0.719<br>0.864 | 4.78<br>7.11<br>10.97<br>14.27<br>18.26<br>21.95 | 12.94<br>18.99<br>28.60<br>36.43<br>45.39<br>53.21 | 19.28<br>28.26<br>42.56<br>54.21<br>67.57<br>79.22 | 6.249<br>6.065<br>5.761<br>5.501<br>5.187<br>4.897 | 158.74<br>154.08<br>146.36<br>139.76<br>131.78<br>124.40 |
| 3/4<br>20            | 1.050<br>26.7 | 12.2                         | 1.                                                   |                                     |                                           | S                    | can Q          | R Cod                               | ə                |                                                    |                                                  |                                                    | 35.10<br>56.69<br>94.00                            | 7.023<br>6.625<br>5.875                            | 178.40<br>168.30<br>149.24                               |
|                      |               | <u>in</u> ¥                  | χų,                                                  | Les a                               |                                           | 8<br>200             | 8.625<br>219.1 | 10<br>20                            | 5S<br>10S        | 0.109<br>0.148<br>0.250                            | 2.77<br>3.76<br>6.35                             | 9.92<br>13.41<br>22.38                             | 14.78<br>19.97<br>33.32                            | 8.407<br>8.329<br>8.125                            | 213.56<br>211.58<br>206.40                               |
| 1<br>25              | 1.315<br>33.4 | <b>—</b> ···                 |                                                      | 0. <b>- 11</b> -13                  | 10<br>86                                  |                      |                | 30<br>STD 40                        | 405              | 0.277                                              | 7.04                                             | 24.72<br>28.58                                     | 36.82<br>42.55                                     | 8.071<br>7.981                                     | 205.02                                                   |
|                      |               | XS 80 805<br>160<br>XX       | 0.133 3.38<br>0.179 4.55<br>0.250 6.35<br>0.358 9.09 | 2.17 3.24<br>2.85 4.24<br>3.66 5.45 | 0.957 24.30<br>0.815 20.70<br>0.599 15.22 |                      |                | XS 80<br>100<br>120                 | 805              | 0.408<br>0.500<br>0.594<br>0.719                   | 10.31<br>12.70<br>15.09<br>18.26                 | 35.67<br>43.43<br>51.00<br>60.77                   | 53.09<br>64.64<br>75.92<br>90.44                   | 7.813<br>7.625<br>7.437<br>7.187                   | 198.48<br>193.70<br>188.92<br>182.58                     |
| 1-1/4<br>32          | 1.660<br>42.2 | 5 55<br>10 105<br>STD 40 405 | 0.065 1.65<br>0.109 2.77<br>0.140 3.56               | 1.11 1.65<br>1.81 2.69<br>2.27 3.39 | 1.530 38.90<br>1.442 36.66<br>1.380 35.08 |                      |                | 140<br>XX<br>160                    |                  | 0.812<br>0.875<br>0.906                            | 20.62<br>22.23<br>23.01                          | 67.82<br>72.49<br>74.76                            | 100.93<br>107.93<br>111.27                         | 7.001<br>6.875<br>6.813                            | 177.86<br>174.64<br>173.08                               |

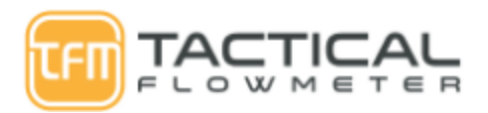

- 1. Touch MENU
- 2. Touch 11
- 3. Touch ENT to allow entry of Pipe OD, example 6.65
- 4. Touch ENT to select the value
- 5. Touch Down to select Pipe Wall Thickness
- 6. Touch ENT to allow entry of thickness at 0.258
- 7. Touch ENT to select the value.
- 8. Touch Down to select Pipe Inner Diameter and confirm.
- 9. Touch Down to select Pipe Material
- 10. Touch ENT to allow selection of Pipe Material
- 11. Touch Up or Down to find your material, for our example we select 6. Aluminum
- 12. Touch ENT to select the value.
- 13. Touch Down to select Liner Material, most will be NO liner material.
- 14. Touch Down to select Fluid Type
- 15. Touch ENT to allow entry of the value
- 16. Touch Down until you find your fluid, for us it is 0. Water (General)
- 17. Touch ENT to select the value
- 18. Touch Down to confirm the transducer and mounting type.
- 19. When you arrive at window 26 touch ENT twice to SAVE the settings.

# Step 4: Verify Settings:

- 1. Touch MENU
- 2. Touch 10
- 3. Touch the Down button to cycle through all the values to ensure they have been properly entered.
- 4. You will see the Transducer Spacing and you will jot it down.
- 5. Touch ENT to confirm.

### Step 5: Store Settings:

- 1. Touch MENU
- 2. Touch 26
- 3. Touch ENT TWICE to save and the display will flash and then beep. If no changes were made the meter will not beep, meaning all AOK as it is now.

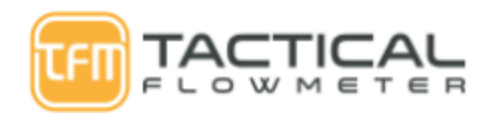

# **Cheat Sheet**

Print this sheet out and fill in YOUR system variables

| Variable                                                                   | Window No. | Example                                                                                                    | Your System                                                |  |  |
|----------------------------------------------------------------------------|------------|----------------------------------------------------------------------------------------------------|------------------------------------------------------------|--|--|
| Transducer Type                                                            | 23         | 23. Clamp on L2                                                                                                    |                                                            |  |  |
| Transducer Mounting                                                        | Down       | V                                                                                                    |                                                            |  |  |
| Units                                                                      | 30         | English                                                                                                    |                                                            |  |  |
| Flow Rate Unit                                                             | 31         | US Gallon (Gal)                                                                                                    |                                                            |  |  |
| Flow time units                                                            | Down       | /min                                                                                                    |                                                            |  |  |
| Totalizer Units                                                            | 32         | US Gallon (Gal)                                                                                                    |                                                            |  |  |
| Totalizer Multiplier                                                       | Down       | x1                                                                                                    |                                                            |  |  |
| Pipe Outer Diameter                                                        | 11         | 6.65"                                                                                                    |                                                            |  |  |
| Pipe Wall Thickness                                                        | Down       | 0.258                                                                                                    |                                                            |  |  |
| Pipe Inner Diameter                                                        | Down       | Confirm or enter                                                                                                    |                                                            |  |  |
| Pipe Material                                                              | 14         | 1. Stainless Steel                                                                                                    |                                                            |  |  |
| Liner Material                                                             | 16         | 0. None, No Liner                                                                                                    |                                                            |  |  |
| Fluid Type                                                                 | 20         | 0. Water (General)                                                                                                    |                                                            |  |  |
| Read Transducer Spacing                                                    | Hit Down   | Your number will display                                                                                                    |                                                            |  |  |
| Save Settings, or Solidify<br>Settings where we SAVE<br>your configuration | 26         | Hit ENT Twice and hear beep and<br>screen blinks. If no changes made no<br>beep will be heard.<br>The QR code to the right will get you<br>to a page with pipe ID and wall<br>thicknesses for many sizes |                                                            |  |  |
| Check Signal Quality                                                       | 90         | Strength+Quality [90<br>UP:72.4 DN:72.4 Q=96                                                                                                    | This window<br>verifies the signal<br>quality in real time |  |  |

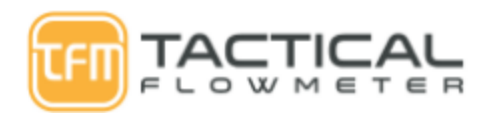

| Properly functioning meter<br>will indicate *R in the Upper<br>Right hand corner | 00   | Flow 66.191 g/m *R<br>POS +1098x1Gal                                     | View running<br>status with<br>Window 00 |
|----------------------------------------------------------------------------------|------|--------------------------------------------------------------------------|------------------------------------------|
| Configure 4-20 mA output                                                         | 55   | Most common is 4-20 mA                                                   |                                          |
| 4 mA Output Value                                                                | Down | Most common is 0 g/m                                                     |                                          |
| 20 mA Output Value                                                               | Down | Most common is Full Scale in g/m                                         |                                          |
| Validate 4-20 mA output                                                          | 58   | Verify with ammeter + on AO+ and<br>ammeter - on AO Self powered 4-20 mA |                                          |
| Configure Frequency Output                                                       | 67   | Select from 100 Hz to 1000 Hz. This output can be assigned to            |                                          |
| Configure High FO<br>Frequency                                                   | Down | Select 1000 for the High frequency                                       |                                          |
| Configure Low FO<br>Frequency                                                    | Down | Select 0 for the Low frequency                                           |                                          |
| Configure Low FO Flow<br>Rate                                                    | 68   | Select 0 for your low flow. Most common is 0                             |                                          |
| Configure High FO Flow<br>Rate                                                   | Down | Select your full scale flow                                              |                                          |
| Date and Time Setup                                                              | 60   | Type in the new date, starting with the year and hit ENT when done       |                                          |
| Display Reynolds Number                                                          | 94   | Display Reynolds Number and pipe coefficient for diagnostics.            | Dynamic Display                          |
| Online User Manual                                                               |      | Instruction manual online QR Code                                        |                                          |

Note: LCD Backlight time on with Menu 70